## EX200\_V2繁體中文說明書

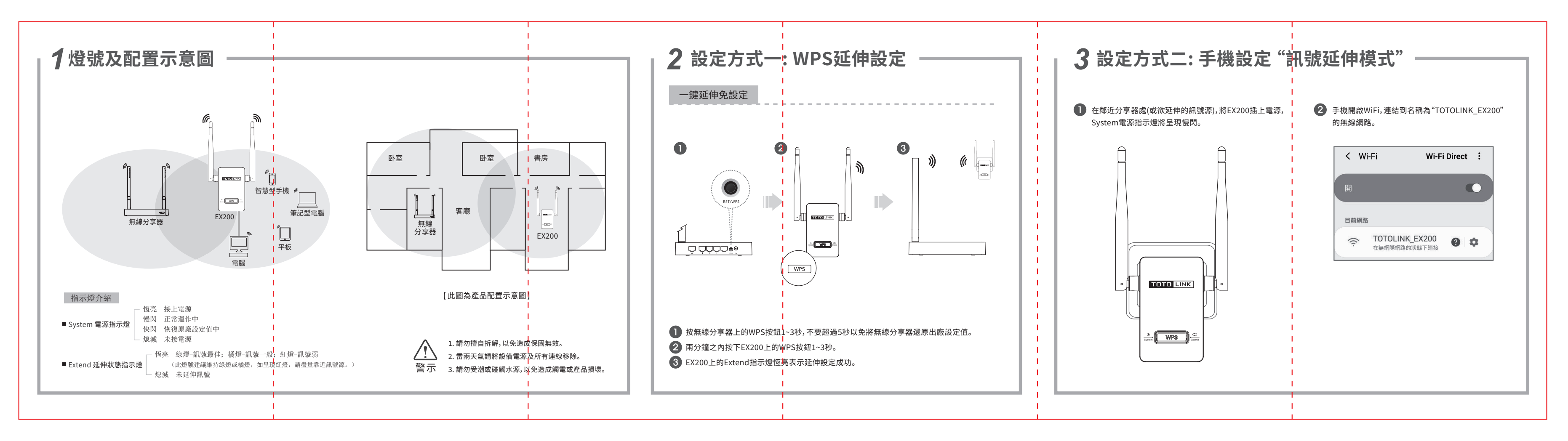

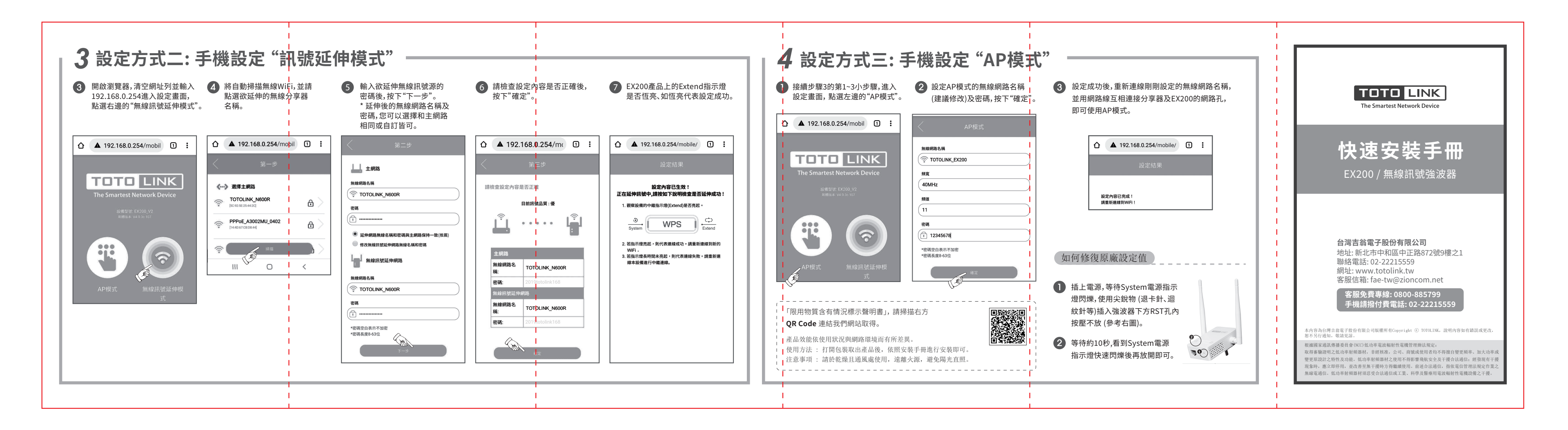

## Ver2.1: 20211009